## '정부24'를 통한 주민등록표 초본 발급 매뉴얼 (반드시 PC를 통하여 발급, 모바일 발급 파일 승인 불가)

| 순 | 이미지                                                                                                    | 발급매뉴얼                                                                |
|---|----------------------------------------------------------------------------------------------------|----------------------------------------------------------------------|
|   | 중 정부24 MyGOV 민원서비스 보조금24 정책정보                                                                                                    |                                                                      |
| 1 | 학교입학시필요한서류<br>정부24에서 간편하게<br>신청하세요.                                                                                                    | 정부24 홈페이지 접속<br>↓<br>인증서 로그인<br>(간편인증, 공동인증서 등)<br>↓<br>검색창에 '초본' 검색 |
|   | 자주찾는 검색 4전입신고 🗸 🔍                                                                                                    |                                                                      |
| 2 | <b>주민등록표 초본 발급</b><br>주민등록표 등본 또는 주민등록표 초본을 발급받기 위한 민원입니다. 주민등록표 등본에는 한 세대의 모든 구성원의 주민등록,<br>사항이 표시되고, 주민등록표 초본에는 한 사람의 자세한 주민등록 사항이 표시됩니다. 신청자가 발급받을 수 있는 주민등록<br>민원 행정안전부 인증필요(본인) | 주민등록표 초본 발급<br>'발급하기' 클릭<br>(등본X, 반드시 초본)                            |
| 3 | 주민등록표 등본(초본) 발급<br>♥ 주민등록표 초본 발급 다른 유형 펼쳐보기 ∨                                                                                                    | '주민등록표 초본 발급'<br>체크 확인                                               |
|   | <b>발급대상자 선택</b> (필수)<br>● 본인                                                                                                    | 발급대상자 '본인'<br>♥                                                      |
|   | 주민등록상 주소 확인 (필수)         중청북도          ※ 회원정보 등록된 주소입니다. 주민등록상 주소와 다를 경우 변경하세요.                                                                                                    | 주민등록상 주소 확인<br>'충청북도 제천시'<br>♥                                       |
| 4 | 발급형태 선택 (응수)         전체 발급         모든 정보가 표시됩니다. (예: 과거주소 변동사항, 주민등록번호 등)                                                                                                    | 발급형태 '전체 발급'<br>♥                                                    |
|   | ◆령방법(필수)       온라인발급(제3자제출)       온라인발급(전자문서지갑)         동기보통우편       일반보통우편                                                                                                    | 수령방법<br>'온라인발급(본인출력)'<br>✔                                           |
|   | 취소 신청하기                                                                                                    | '신청하기' 클릭                                                            |

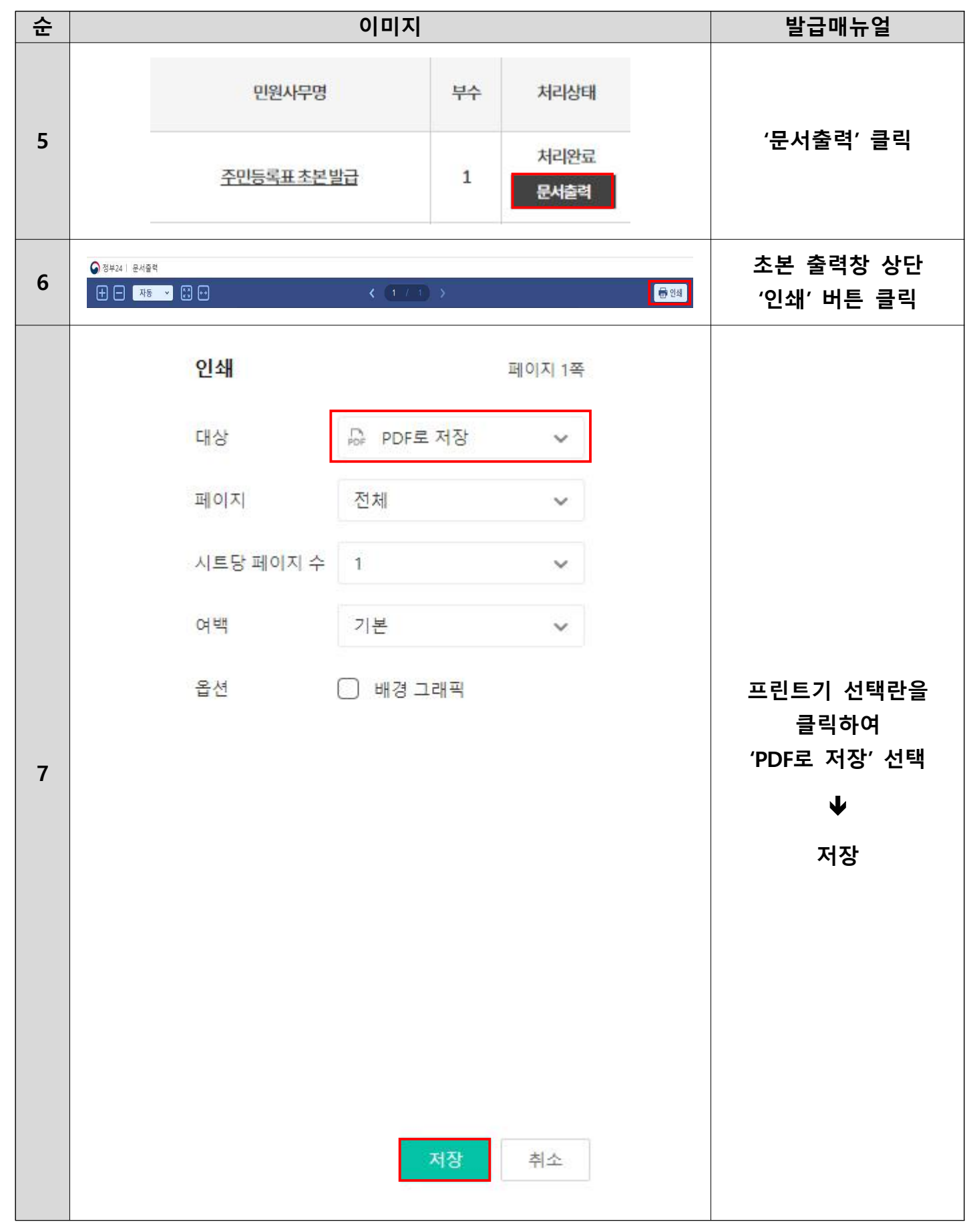

※ 캡쳐본, 열람용 파일, 미리보기 파일, 암호가 설정되어 있는 파일 등은 승인 불가하오니 유의 바랍니다.